| Données Ajo        | outer blocs                     |
|--------------------|---------------------------------|
| Créer une variable | Nouvelle variable               |
| Créer une liste    | Nom de la variable: deplacement |
|                    | O Pour tous les lutins          |
|                    | Ok Annuler                      |

Fin

Initialisation du

programme

Après avoir téléchargé et retouché une image de fantôme, créer une variable "déplacement" pour ce fantôme uniquement

score

**≬**∀+

180°

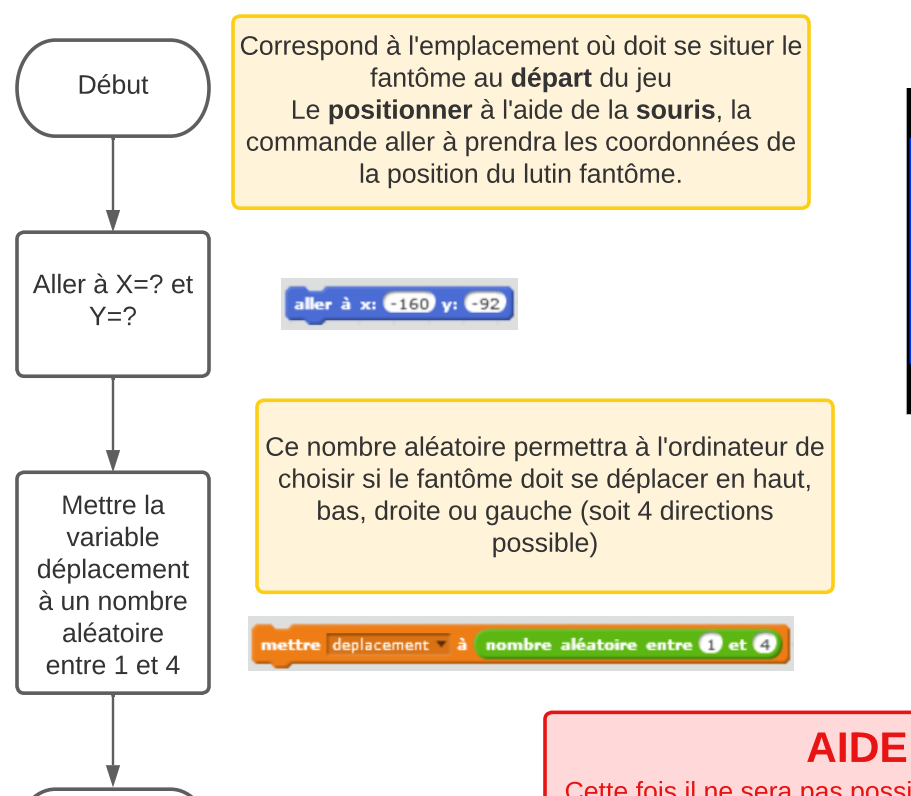

Cette fois il ne sera pas possible d'orienter le lutin vers le haut et de le faire avancer. On va donc ajouter des valeurs **positives** à "**y**" pour **monter**, des valeurs **négatives** à "**y**" pour **descendre**, des valeurs **positives** à "**x**" pour aller à **droite** des valeurs **négatives** à "**x**" pour aller à **gauche**.

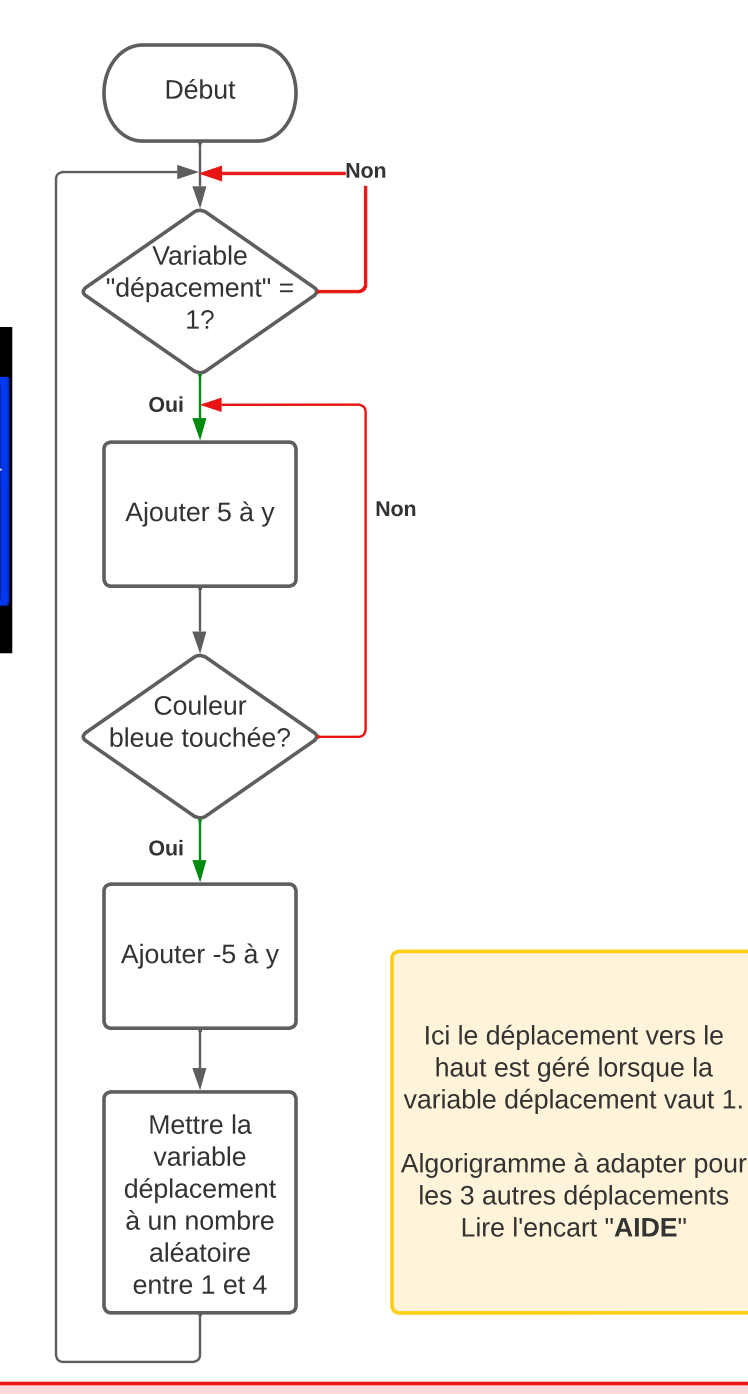

**Fantômes**